## CARA MENJALANKAN PROGRAM

1. Harus Login terlebih dahulu

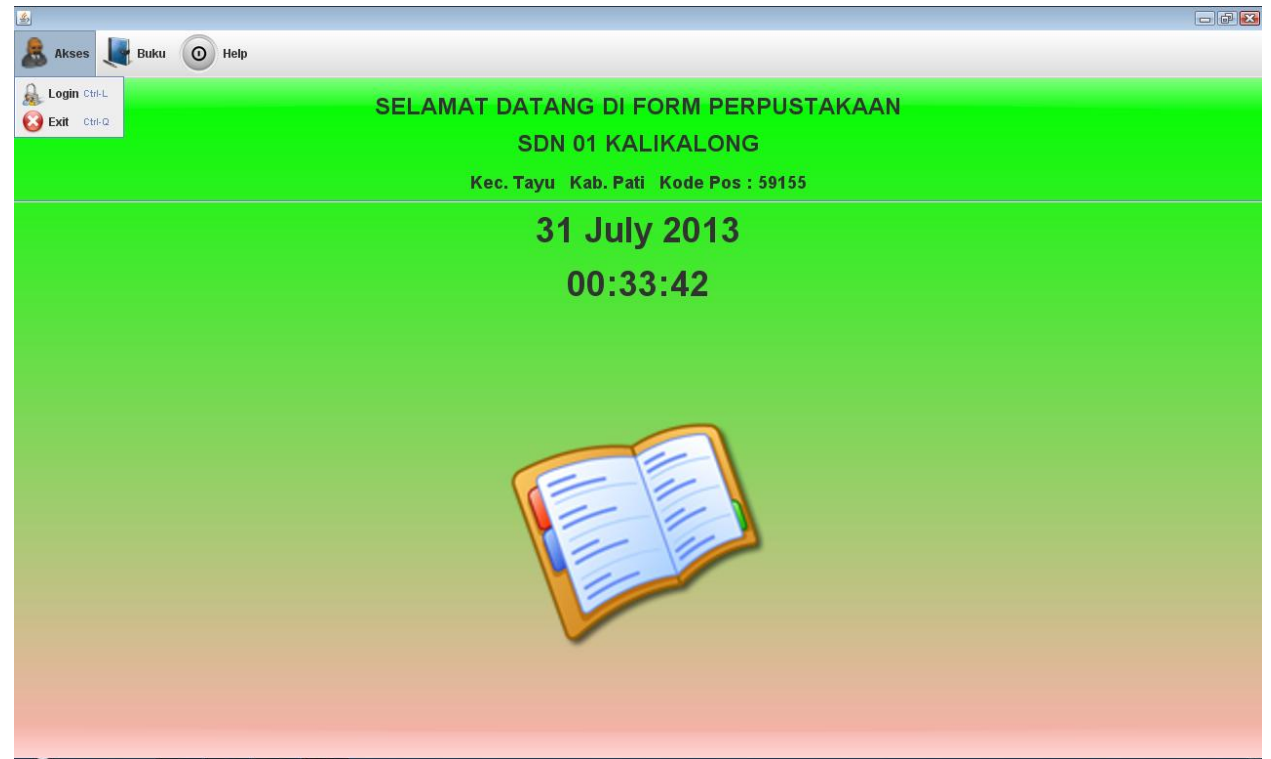

| ٩               |                           |
|-----------------|---------------------------|
| SIL/            | AHKAN LOGIN DAHULU        |
| User            |                           |
| Password        |                           |
| Status<br>LOGIN | O Pegawai O Kepala Perpus |

Di sini ada 2 pilihan yaitu Login sebagai Pegawai dan yang 2 Login sebagai Kepala Perpus

2. Setelah Login sebagai pegawai nanti akan muncul Alert

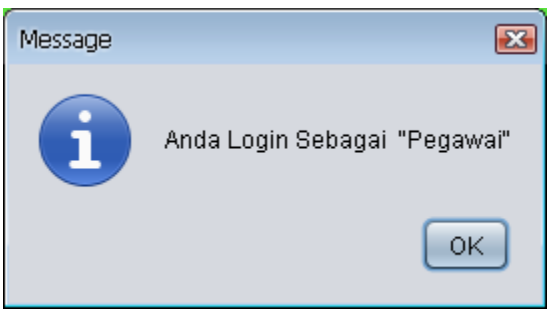

3. Setelah itu muncul form Pegawai

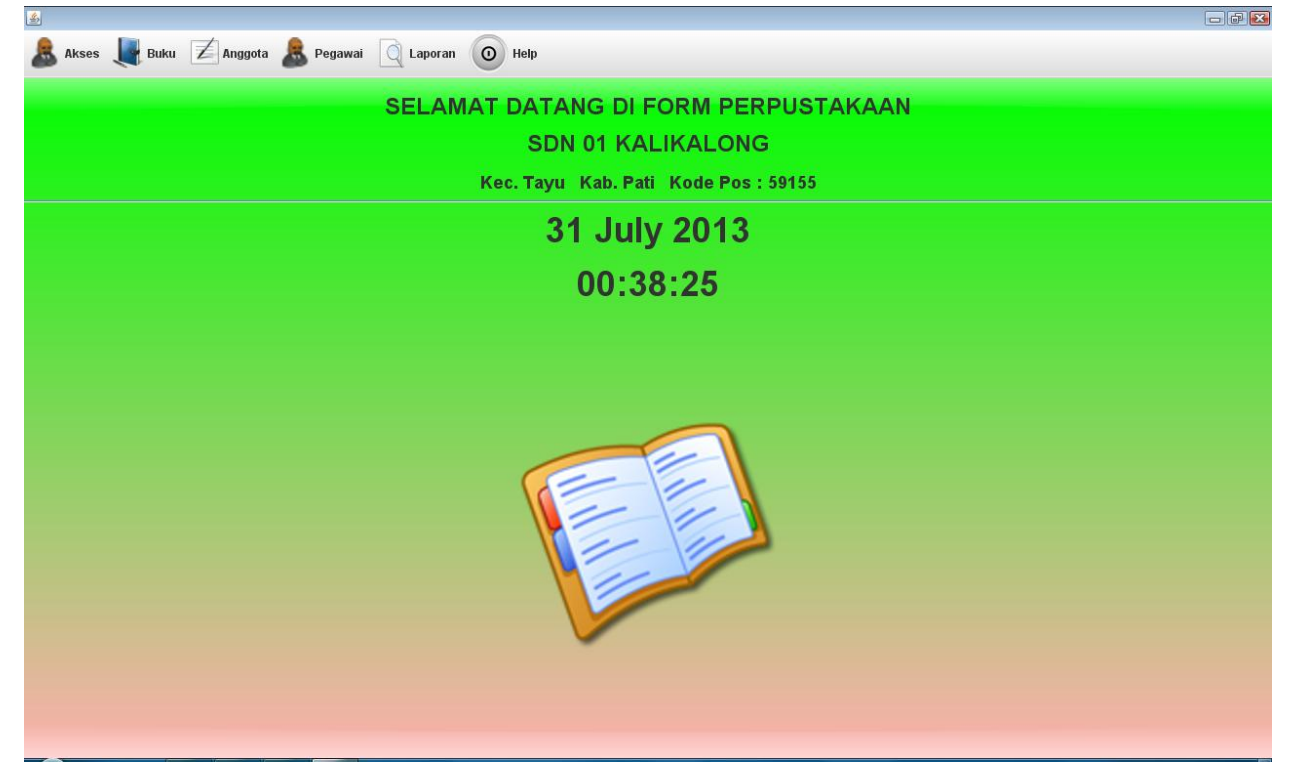

4. Setelah itu pegawai bisa mengimputkan nama buku atau juga bisa melayani transaksi peminjaman buku atau perpanjangan atau juga pengembalian buku

| <u></u>    |                         |       |            |                           |       |           |               |
|------------|-------------------------|-------|------------|---------------------------|-------|-----------|---------------|
|            |                         |       | Inpu       | it Buku                   |       |           |               |
|            |                         |       |            |                           |       |           |               |
| No Buku    | 2                       | 00.1  | Penggarang |                           |       |           |               |
| Judul Buku |                         |       | Tahun      |                           | 20    | 13 -      |               |
| No Dak     | Agama                   |       | Stok       |                           |       | $\supset$ |               |
|            | Agunu                   |       |            |                           |       |           |               |
| Nama Rak   | 200                     |       |            | 2013-07-31                |       |           |               |
|            |                         |       |            |                           |       |           |               |
|            |                         |       |            |                           |       |           |               |
| Simpan     | Edit                    |       | Keluar     | Segarkan                  | Cetak |           |               |
| No Buku    | Nama Buku               | idRak | Nama Rak   | Penggarang                | Tahun | Stok      | Tgl Investasi |
| 001        | 100 lagu Pramuka        | 000   | Karya Umum | Sutejo<br>Taafik Dehman   | 2002  | 5         | 2010-06-03    |
| 002        | Mengenal Musium         | 000   | Karya Umum | Vivi Bariani & Miarso D A | 2008  | 5         | 2010-07-05    |
| 101        | Waspadai Kekerasan dise | 100   | Filsafat   | Tammi Prastowo            | 2007  | 4         | 2009-07-15    |
|            |                         |       |            |                           |       |           |               |
|            |                         |       |            |                           |       |           |               |

Gambar di atas di sini petugas mengisikan buku

| <u></u>                                                       |                       |               |                         |        | - • ×    |
|---------------------------------------------------------------|-----------------------|---------------|-------------------------|--------|----------|
| No Anggota                                                    | Nama Anggota          | Jenis Kelamin | Alamat                  | Status |          |
| G001                                                          | Budi                  | Laki-Laki     | Ds.kalikaling RT 3 RW 4 | Guru   | <b>^</b> |
| G002                                                          | Susi                  | Perempuan     | Ds. Bulungan            | Guru   |          |
| S2468                                                         | Muhammad Yogi         | Laki-Laki     | Ds. Kalikalong          | Siswa  |          |
| S2469                                                         | Yuni                  | Perempuan     | Ds. Bakalan             | Siswa  |          |
| S2470                                                         | anin                  | Perempuan     | Ds.dumpil               | Siswa  | <b>-</b> |
| No Anggota :<br>Nama Anggota :<br>Jenis Kelamin :<br>Alamat : | ◯ Laki - Laki ◯ Peren | npuan         |                         |        |          |
| Status                                                        | Update                | Delete        | Exit                    | Ceta   | ık       |

5. Pegawai mengisikan data anggota baru seperti gambar dibawah ini

| <b>S</b>                          |                               |                |                                           |                                 |                                                 | - • •       |
|-----------------------------------|-------------------------------|----------------|-------------------------------------------|---------------------------------|-------------------------------------------------|-------------|
|                                   |                               | Form           | n Peminjaman B                            | 3uku 👘 👘                        |                                                 |             |
| Anggota<br>No Pinjam              | 3                             |                |                                           |                                 |                                                 |             |
| No Anggota                        |                               | Cari           | Nama Anggota                              |                                 |                                                 |             |
| Buku<br>No Inventarisasi          |                               |                | Jumlah Peminjaman                         | 0                               |                                                 |             |
| No Buku                           |                               | Cari           | Tgl Pinjam                                | 2013-07-31                      |                                                 |             |
| Nama Buku                         |                               |                |                                           | 2013-07-31                      |                                                 |             |
| Stok Buku 0                       |                               |                |                                           |                                 |                                                 |             |
| Simpan                            | Hapus                         |                | Segarkan                                  | Keluar                          | Cetak                                           |             |
| No Pinjam No Anggota<br>2 82468 1 | Nama Anggota<br>Nuhammad Yogi | No Buku<br>002 | Nama Buku<br>Kiat Praktis Menjadi Penyiar | Jumlah Pinjam Tg<br>1 2013-07-2 | Il Pinjam Tgl Kembali No I<br>16 2013-08-06 KP1 | Inventarisa |
|                                   |                               |                |                                           |                                 |                                                 |             |
|                                   |                               |                |                                           |                                 |                                                 |             |
|                                   |                               |                |                                           |                                 |                                                 |             |
| 4                                 |                               |                | W                                         |                                 |                                                 |             |
|                                   |                               |                |                                           |                                 |                                                 |             |
|                                   |                               |                |                                           |                                 |                                                 |             |
|                                   |                               |                |                                           |                                 |                                                 |             |

6. Lalu pegawai juga bisa mengisikan peminjaman buku yang di lakukan oleh anggota

7. Petugas juga bisa mengisikan data pengembalian buku yang dilakukan oleh anggota perpustakaan

| <u></u>                       |                        |                   |                   |             |             |          |
|-------------------------------|------------------------|-------------------|-------------------|-------------|-------------|----------|
|                               | Fo                     | orm Pengembalia   | in Buku           |             |             |          |
|                               |                        |                   |                   |             |             |          |
|                               |                        | Jumlah Pinjam     |                   |             | 🗌 Aktifkan  |          |
| No Pinjam                     |                        |                   |                   |             |             |          |
| No Anggota                    | 1                      | Tgl Harus Kembali |                   |             |             |          |
|                               |                        |                   |                   |             |             |          |
| Nama Anggota                  |                        | Tgl Sekarang      | 2013-07-31        |             |             |          |
| No Buku                       |                        |                   |                   |             |             |          |
|                               |                        | Denda             | 0                 |             |             |          |
| Nama Buku                     |                        |                   |                   |             |             |          |
|                               |                        | No Inventarisasi  |                   | )           |             |          |
| Simpan Buka Tabel F           | Peminjaman Segarkan    | Hitung            | Kelt              | lar         | Perpanjanga | in Buku  |
|                               |                        |                   |                   |             |             |          |
| Tabel Pengembalian Buku       |                        |                   |                   |             |             |          |
| No Pinjam No Anggota Nama Ang | ggota No Buku Nama Bul | ku Jumlah Pinjam  | Tgl harus Kembali | Tgl Kembali | Denda       | No Inven |
| 1 S2470 anin                  | 001  100 lagu Pramuka  | 1                 | 2013-08-05        | 2013-07-26  | 0           | KU1      |
|                               |                        |                   |                   |             |             |          |
|                               |                        |                   |                   |             |             |          |
|                               |                        |                   |                   |             |             |          |
|                               |                        |                   |                   |             |             |          |
| I                             |                        |                   |                   |             |             |          |

8. Petugas juga bisa melakukan perpanjangan buku saat ada anggota ingin memperpanjang buku

| <u>s</u>                |                   |             |                              |               |                                    |
|-------------------------|-------------------|-------------|------------------------------|---------------|------------------------------------|
| tabel Peminiaman        |                   |             |                              |               |                                    |
| No Piniam No Anggota    | Nama Anggota      | No Buku     | Nama Buku                    | Jumlah Pinjam | Tol Harus Kembali ID Inventarisasi |
| 2 \$2468                | Muhammad Yogi     | 002         | Kiat Praktis Meniadi Penviar | 1 2013        | 3-08-06 KP1                        |
|                         |                   |             |                              |               |                                    |
|                         | F                 | orm Perpanj | angan Buku Di Perpu          | stakaan       |                                    |
| No Pinjam               |                   |             | Jumlah Peminjaman            |               |                                    |
| No Anggota              |                   |             | Tgl Harus Kembali            |               |                                    |
| Nama Anggota            |                   |             | Tgl Perpanjangan Buku        |               |                                    |
| No Buku                 |                   |             | Denda                        | 0             |                                    |
| Nama Buku               |                   |             | No Inventarisasi             |               |                                    |
| Tgl Kembali Sekarang    | 2013-07-31        |             | Form Cari<br>Cari            |               |                                    |
|                         |                   |             |                              |               |                                    |
|                         |                   |             |                              |               |                                    |
|                         |                   |             |                              |               |                                    |
| Tabel Perpanjangan Buku |                   |             |                              |               |                                    |
| No Pinjam               | No Anggota        | No Buk      | u Jumlah Piniam              | Tql Kembali   | No inventar                        |
|                         | S2468             | 001         | 1                            | 2013-07-24    |                                    |
|                         | S2469             | 301         | 1                            | 2013-07-24    |                                    |
| 2                       | S2468             | 002         | 1                            | 2013-07-26    | KP1                                |
|                         | 2 . 100 . 25. 22. |             | _                            |               | links 🦥 🔇 🎦 🚺 🔲 12:49 AM           |

9. Pegawai hanya bisa menganti passwordnnya saya

|          | Pegawai Perpustaka | an     |
|----------|--------------------|--------|
|          |                    | Search |
| Nama     |                    | 1      |
| Password | ]                  |        |
|          |                    |        |

10. Pegawai disini memunculkan laporan peminjaman buku berdasarkan nama anggota

| Image: Image: | 🔺 JasperViewer |            |                                                           |                                 |               |            |                   |   |  |  |  |
|----------------------------------------------------------------------------------------------------|----------------|------------|-----------------------------------------------------------|---------------------------------|---------------|------------|-------------------|---|--|--|--|
| Laporan Peminjaman Buku Perpustakaan SDN 01 KALIKALONG   No Anggota Nama Anggota   Muhammad Yogi Kiat Praktis Menjadi   1 26/07/2013 06/08/2013                                                                                                    |                |            |                                                           | 100%                            |               |            |                   |   |  |  |  |
| No Anggota Nama Anggota Nama Buku Jumlah Pinjam Tgl Pinjam Tgl Harus Kembali   S2468 Muhammad Yogi Kiat Praktis Menjadi 1 26/07/2013 06/08/2013                                                                                                    |                |            | Laporan Peminjaman Buku Perpustakaan<br>SDN 01 KALIKALONG |                                 |               |            |                   |   |  |  |  |
| S2468 Muhammad Yogi Kiat Praktis Menjadi 1 26/07/2013 06/08/2013                                                                                                    |                | No Anggota | Nama Anggota                                              | Nama Buku                       | Jumlah Pinjam | Tgl Pinjam | Tgl Harus Kembali |   |  |  |  |
|                                                                                                    |                | S2468      | Muhammad Yogi                                             | Kiat Praktis Menjadi<br>Penyiar | 1             | 26/07/2013 | 06/08/2013        | = |  |  |  |
|                                                                                                    |                |            |                                                           |                                 |               |            |                   | T |  |  |  |
|                                                                                                    |                |            |                                                           | Deee                            | 4 -6 4        |            |                   |   |  |  |  |

11. Pegawai penampilkan laporan pengembalian perperiode dengan cara klik tombol laporan kemudian pilih pengembalian buku

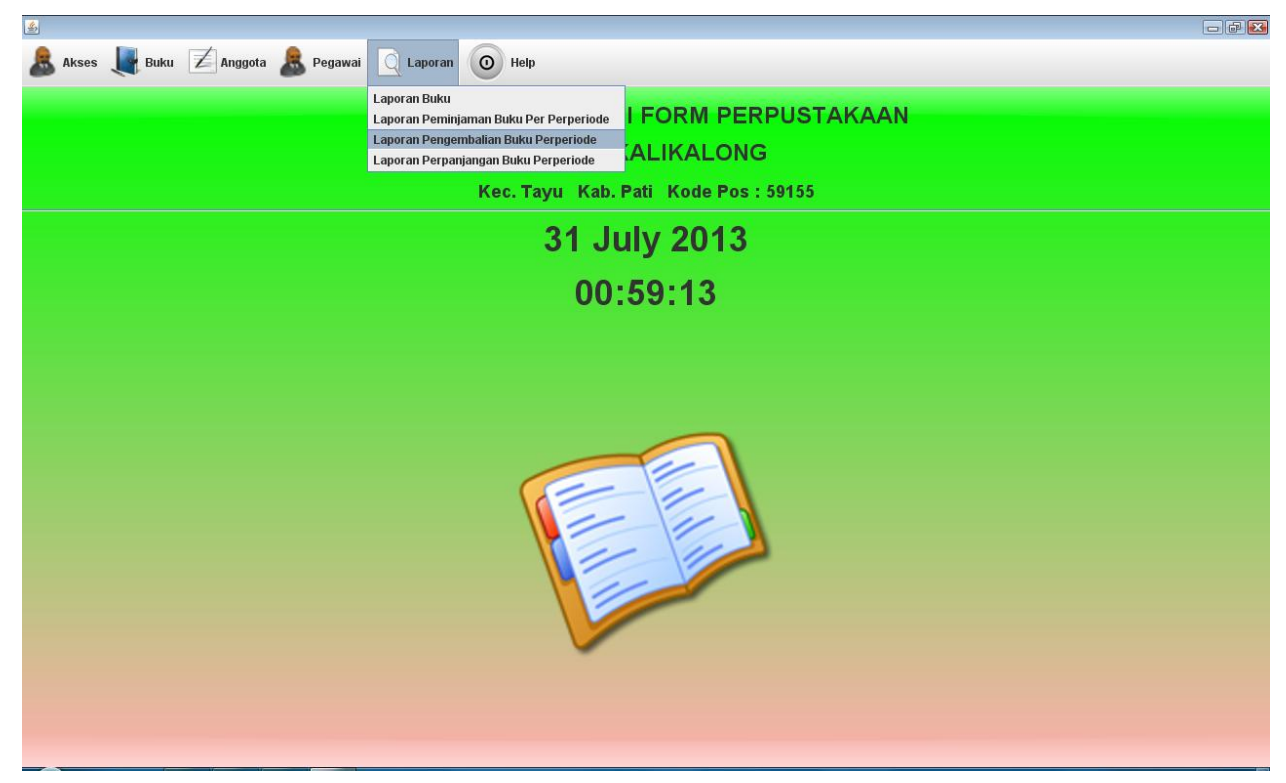

Lalu munculah laporan pengembalian buku

| ▲ JasperViewer |                         |                    |                      |                  |                   |          |       |
|----------------|-------------------------|--------------------|----------------------|------------------|-------------------|----------|-------|
|                | aporan Pe<br>er Periode | engemba<br>: 20    | lian Buk<br>13-08-05 | u Perpu<br>s/d 2 | stakaa<br>013-08- | n<br>-05 |       |
| No Anggota     | Nama Anggota            | Nama Buku          | Jumlah kembali       | Tgl Hrs Kembali  | Tgl Kembali       | Denda    |       |
| S2470          | anin                    | 100 lagu Pramuka   | 1                    | 05/08/2013       | 26/07/2013        | \$0      | ↑   = |
| Jumlah Pe      | minjaman Buku yang i    | telah dikembalikan | 1                    |                  |                   |          |       |